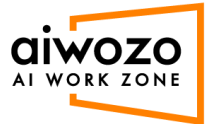

## **Runner Connection**

1. Login into Alwozo Workzone community addition: <u>https://community.aiworkzone.com/</u>

| ZONE               |
|--------------------|
| password to login. |
|                    |
| <i>b</i>           |
| <u>A</u>           |
| Forgot Password?   |
|                    |

2. Click on the Department dropdown and select "department".

| aive | (OZO<br>RK ZONE | Current Department -                  | Department <b>All</b> | Environment<br>All | antipudorinuit un - E |
|------|-----------------|---------------------------------------|-----------------------|--------------------|-----------------------|
| 88   | Monitoring      | Robot Status                          | Robot Type            | Processes          |                       |
| 2    | Users           | Disconnected                          |                       | Attended           |                       |
| ▦    | Departments     |                                       |                       |                    |                       |
| °,   | Roles           |                                       |                       |                    |                       |
| ۲    | Bot             |                                       |                       |                    |                       |
| Ţ    | Machines        | 3 0 0 4                               | 7                     | 0                  | 0 0 0                 |
|      | Processes       | Available Busy Connected Disconnected | Attended              | Development Pro    | duction UAT Testing   |
| ⊘    | Task            | Jobs                                  |                       | Weekly 👻           |                       |
| S    | Schedule        | 5 4                                   |                       |                    |                       |
| e    | Assets          | 3 2                                   |                       |                    |                       |
|      | Execution Logs  | 1<br>0- <b>0-</b>                     | •                     | •                  | •                     |
|      | Email Settings  | 11/05 12/05                           | 3/05 14/05            | 15/05              | 16/05 17/05           |
| ©т   | License Usage   |                                       |                       |                    |                       |

3. Click on the Environment dropdown and select "environment".

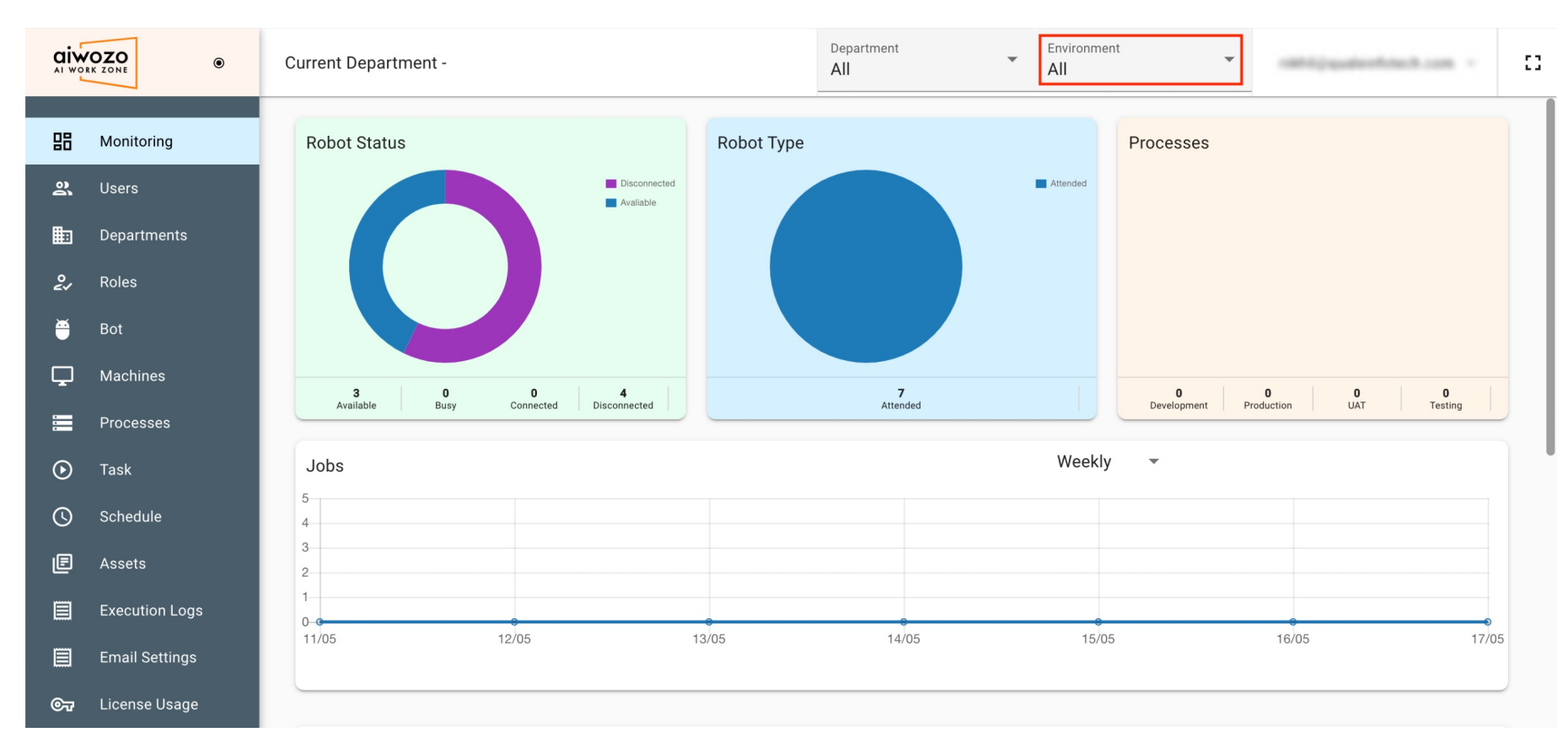

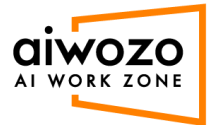

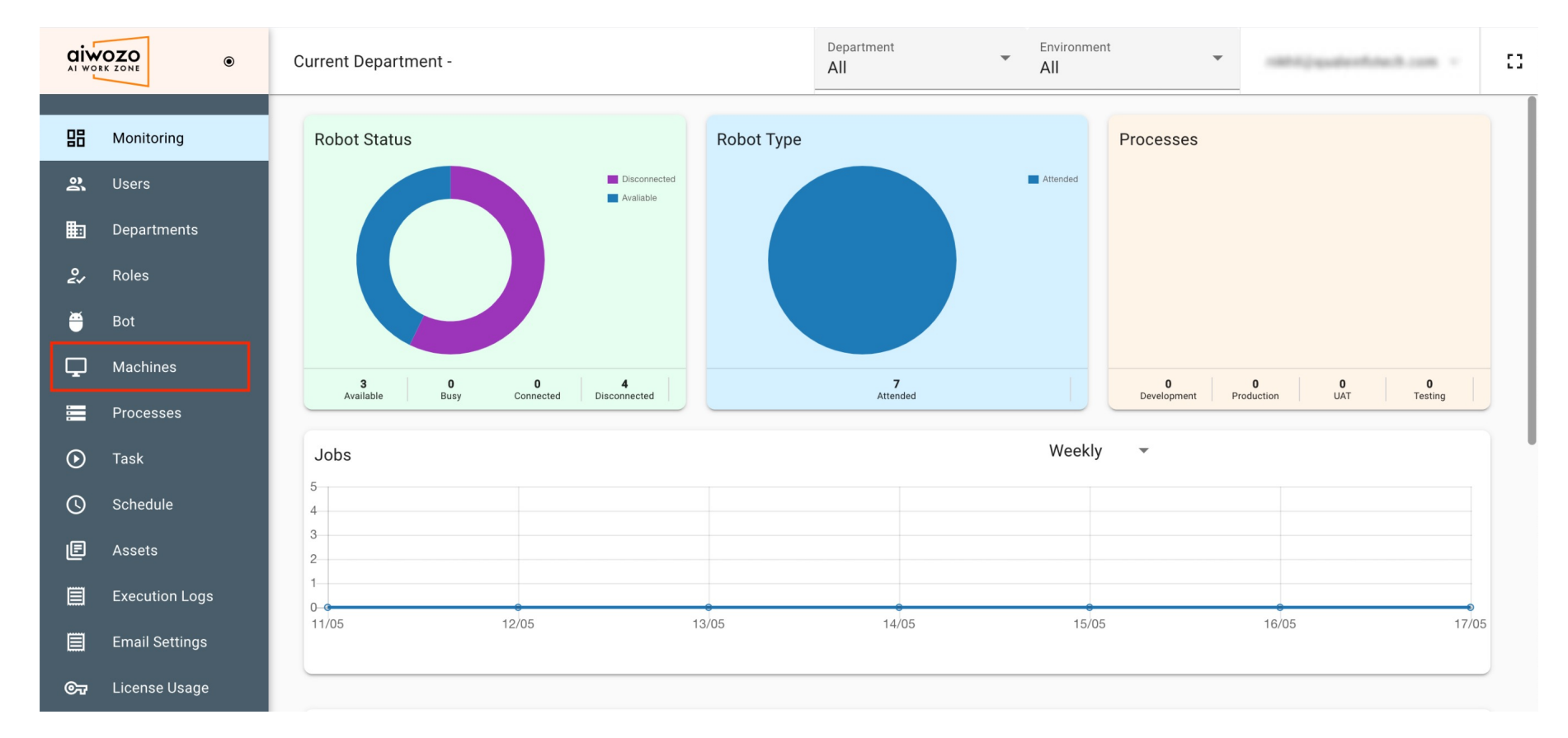

## 4. Click on "Machine" from left menu.

5. Open command prompt and execute command "hostname". Copy the hostname.

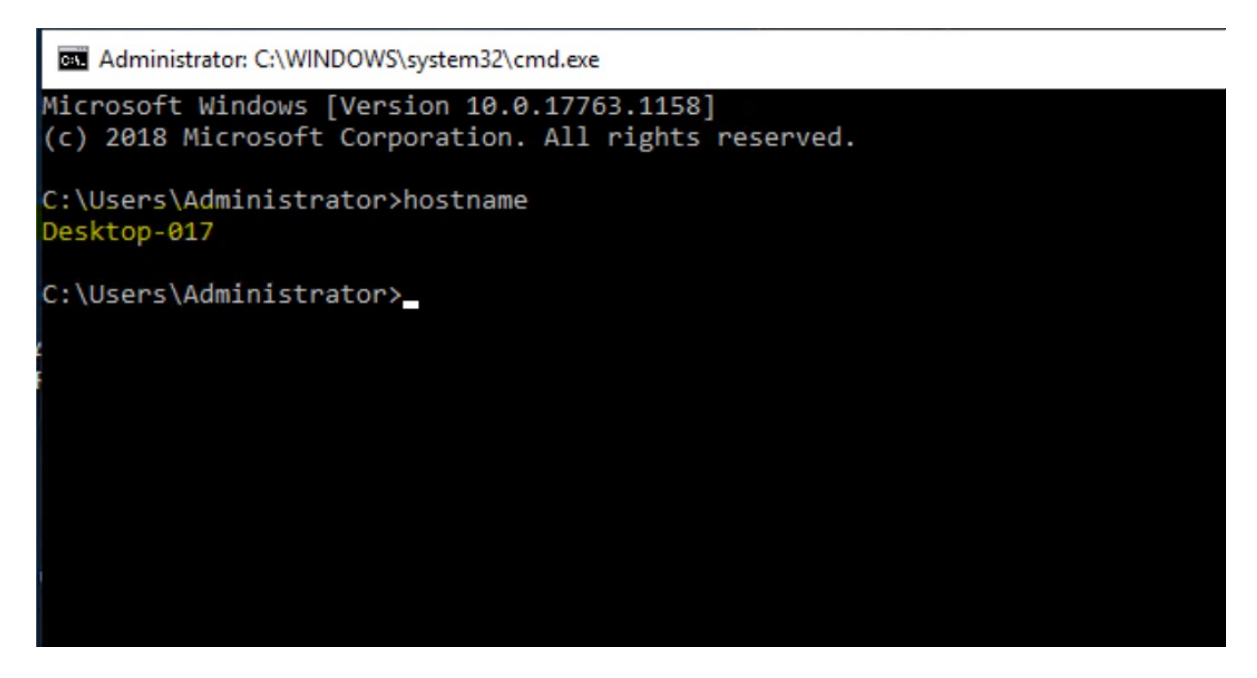

6. Click On "Add" button to add machine.

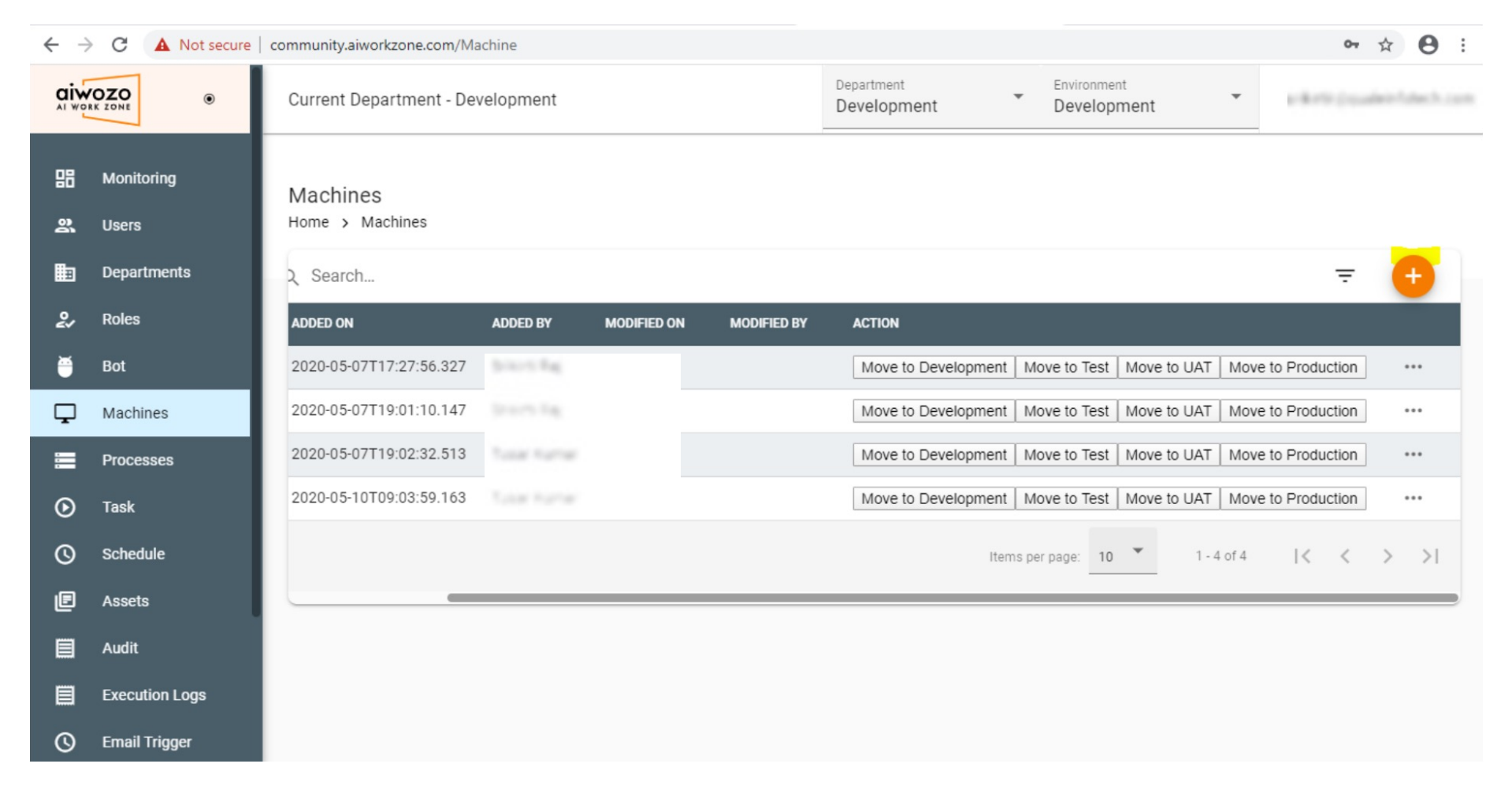

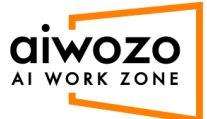

7. Enter the copied hostname into machine name field, and click on add button.

|             | OZO<br>RK ZONE                     | Current Department -        |             | _                          | All     | All                                     | · skripp           | den foliech.com |
|-------------|------------------------------------|-----------------------------|-------------|----------------------------|---------|-----------------------------------------|--------------------|-----------------|
| 88<br>S     | Monitoring<br>Users<br>Departments | Machines<br>Home > Machines |             |                            |         |                                         | ÷                  | Đ               |
| <b>0</b> 27 | Roles                              | ADDED ON                    | ADDED BY    |                            |         |                                         |                    |                 |
| ۲           | Bot                                | 2020-05-07T17:27:56.327     | 100-5 Ng    | Provision A Standard N     | Machine | evelopment   Move to Test   Move to UAT | Move to Production |                 |
| Ţ           | Machines                           | 2020-05-07T19:01:10.147     | 2-0-5 44    | Machine Name * Desktop-017 |         | evelopment   Move to Test   Move to UAT | Move to Production |                 |
|             | Processes                          | 2020-05-07T19:02:32.513     | Turne Autom |                            |         | evelopment   Move to Test   Move to UAT | Move to Production |                 |
| ۲           | Task                               | 2020-05-10T09:03:59.163     | Turar Kumar | ADD                        | CANCEL  | evelopment   Move to Test   Move to UAT | Move to Production |                 |
| ©           | Schedule                           |                             |             |                            |         | Items per page: 10 👻 1 -                | 4 of 4   < <       | > >1            |
| e           | Assets                             |                             |             |                            |         |                                         |                    |                 |
|             | Execution Logs                     |                             |             |                            |         |                                         |                    |                 |
|             | Email Settings                     |                             |             |                            |         |                                         |                    |                 |
| 67          | License Usage                      |                             |             |                            |         |                                         |                    |                 |

8. After adding the machine, it shows successfully in the list.

|                     | ۲ | Current Department -        | Development             |                                  | De         | epartment      | ▼ Environment ▼               | where parameters          |
|---------------------|---|-----------------------------|-------------------------|----------------------------------|------------|----------------|-------------------------------|---------------------------|
| Monitoring<br>Users |   | Machines<br>Home > Machines |                         |                                  |            |                |                               |                           |
| Departments         |   | Machines                    | Q Search                |                                  |            |                |                               |                           |
| Roles               |   | NAME 个                      | ADDED ON                | ADDED BY                         | MODIFIED C | ON MODIFIED BY | ACTION                        |                           |
| Bot                 |   | 165+70F-825,814             | 2020-05-07T17:27:56.327 | $( x_i ) \in \mathbb{R}_{[0]}$   |            |                | Move to Development Move to   | Test   Move to UAT   Mov  |
| Machines            |   |                             | 2020-05-07T19:01:10.147 |                                  |            |                | Move to Development   Move to | Test   Move to UAT   Move |
| Processes           |   | Destropolitation            | 2020-05-07T19:02:32.513 | Tusar Kathar                     |            |                | Move to Development Move to   | Test   Move to UAT   Mov  |
| Task                |   | Laptop-005                  | 2020-05-10T09:03:59.163 | Tarap Kathar                     |            |                | Move to Development Move to   | Test   Move to UAT   Mov  |
| Schedule            |   | Desktop-017                 | 2020-05-11T10:50:40.607 | $((a,a))\in \mathbb{R}_{\geq 0}$ |            |                | Move to Development Move to   | Test   Move to UAT   Mov  |
| Assets              |   |                             |                         |                                  |            |                | Items per page                | e: 10 🔻 1 - 5 of 5        |
| Execution Logs      |   |                             |                         |                                  | _          |                |                               |                           |
| Email Settings      |   |                             |                         |                                  |            |                |                               |                           |
|                     |   |                             |                         |                                  |            |                |                               |                           |

9. Click on "Bot" from the left menu.

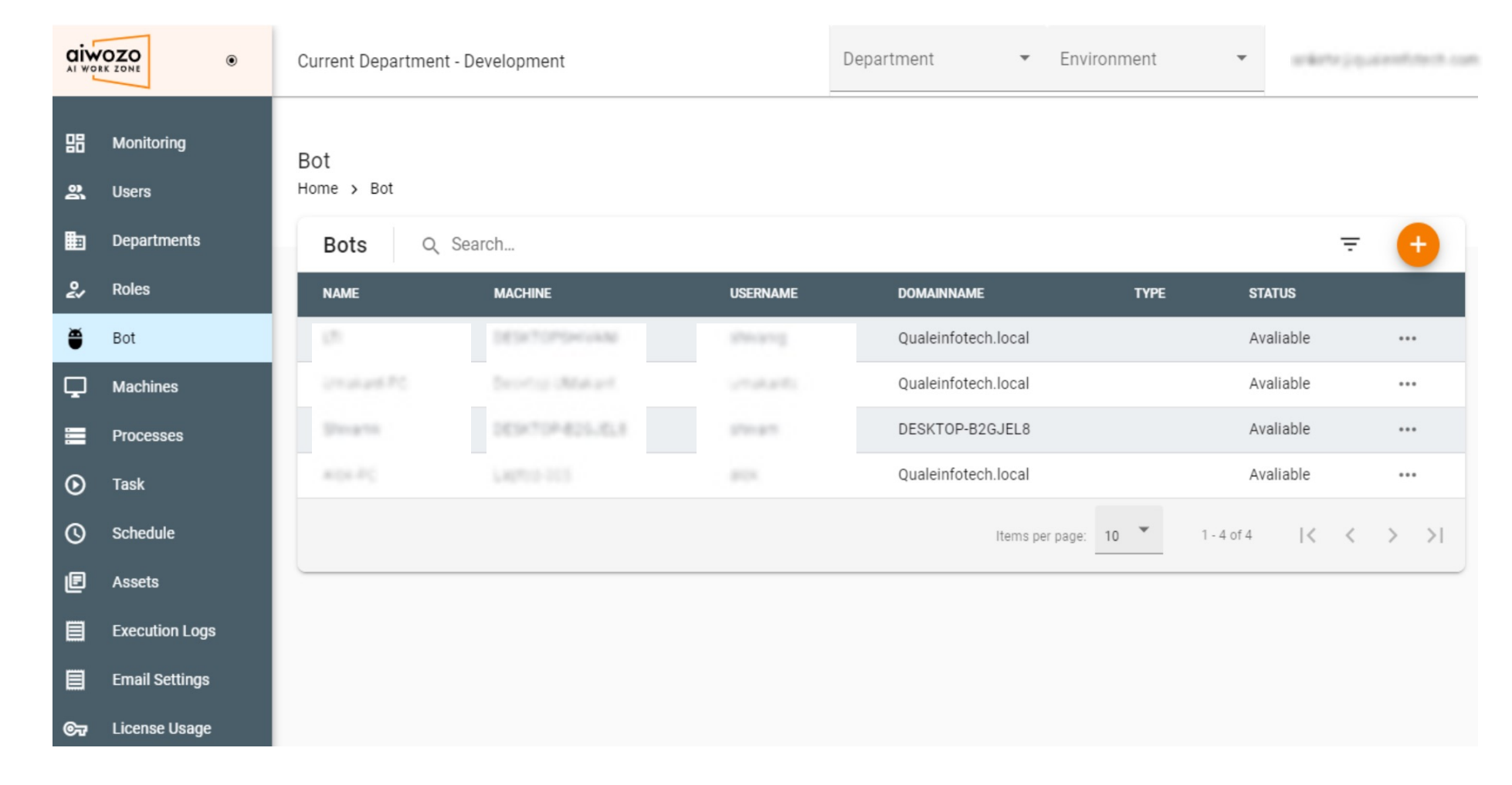

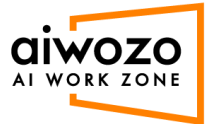

Open command prompt and execute command "whoami". Copy domain name and user name.
 Domain name: qualeinfotech
 User name: administrator

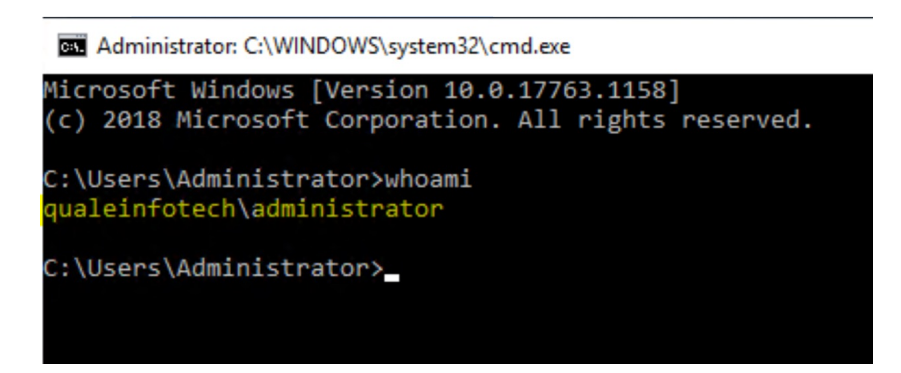

11. Click on the "add" button and fill below detail to add a bot.
Machine: Select from dropdown which you added
Name: Give a bot name
Domain: Enter copied domain name from command prompt
User name: Enter copied user name from command prompt
Password: Enter your user system credential
Type: Select type from dropdown, e.g. "attended"

|    | OZO<br>RK ZONE | ۲                 | Current Department - Development   Department   Environment |        | and participation and |
|----|----------------|-------------------|-------------------------------------------------------------|--------|-----------------------|
| 믱  | Monitoring     | Add Bo            | ot                                                          |        |                       |
| ŝ  | Users          | Machine           |                                                             |        |                       |
| ▦  | Departmer      | Deskto            | p-017                                                       | -      | <del>.</del> 🕂        |
| 2/ | Roles          | Name *            |                                                             |        |                       |
| ĕ  | Bot            | TestBo            | t                                                           |        |                       |
| Ģ  | Machines       | Domain            | fotech                                                      |        |                       |
|    | Processes      | qualeii           |                                                             |        |                       |
| ۲  | Task           | UserNam<br>admini | e*<br>strator                                               |        |                       |
| 0  | Schedule       |                   |                                                             |        | < > >1                |
| e  | Assets         | Passwor           | 1*<br>••••                                                  | Ø      |                       |
|    | Execution      |                   |                                                             |        |                       |
|    | Email Setti    | Type *<br>Attend  | ed                                                          | 7      |                       |
| ©7 | License Us     |                   |                                                             |        |                       |
|    |                |                   | CREATE                                                      | CANCEL |                       |

12. Clicking "Create" will add the bot successful, and will show in the list with "disconnect" status.

|  | ۲ | Current Department - Development | Department | · · | Environment | ~ |  |
|--|---|----------------------------------|------------|-----|-------------|---|--|
|--|---|----------------------------------|------------|-----|-------------|---|--|

| 間  | Monitoring<br>Users | Bot<br>Home > Bot |                  |               |                     |      |                  |      |
|----|---------------------|-------------------|------------------|---------------|---------------------|------|------------------|------|
|    | Departments         | Bots Q            | Search           |               |                     |      | Ŧ                | •    |
| 2/ | Roles               | NAME              | MACHINE          | USERNAME      | DOMAINNAME          | TYPE | STATUS           |      |
| ۲  | Bot                 | 50                | DUATION AND      | shivanig      | Qualeinfotech.local |      | Avaliable        |      |
| Ţ  | Machines            | (1994)            | Depring of taken | umakants      | Qualeinfotech.local |      | Avaliable        |      |
|    | Processes           | 21-41             | 1014104-001-018  | shivam        | DESKTOP-B2GJEL8     |      | Avaliable        |      |
| ۲  | Task                |                   |                  | alok          | Qualeinfotech.local |      | Avaliable        |      |
| 0  | Schedule            | TestBot           | Desktop-017      | administrator | qualeinfotech       |      | Disconnected     |      |
| e  | Assets              |                   |                  |               | Items per page:     | 10 👻 | 1 - 5 of 5   < < | > >1 |
|    | Execution Logs      |                   |                  |               |                     |      |                  |      |
|    | Email Settings      |                   |                  |               |                     |      |                  |      |

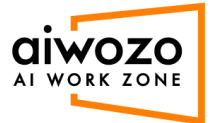

13. Now click on "Aiwozo Bot Runner" and enter the details below to login. Username: Enter workzone user name Password: Enter workzone user password Workzone URL: <u>https://communityapi.aiworkzone.com</u>

| l                         | ×                  |
|---------------------------|--------------------|
|                           |                    |
| Runner Login              |                    |
| Please enter username and | password to login. |
| Username                  |                    |
| sriketir@qualenfotech     | COM.               |
| Password                  |                    |
| •••••                     |                    |
| Workzone URL              |                    |
| https://communityapi.aiwo | rkzone.com         |
| Remember me               | Forgot Password    |
| 106                       | N                  |

14. After successful login click on the bot runner icon in task bar.

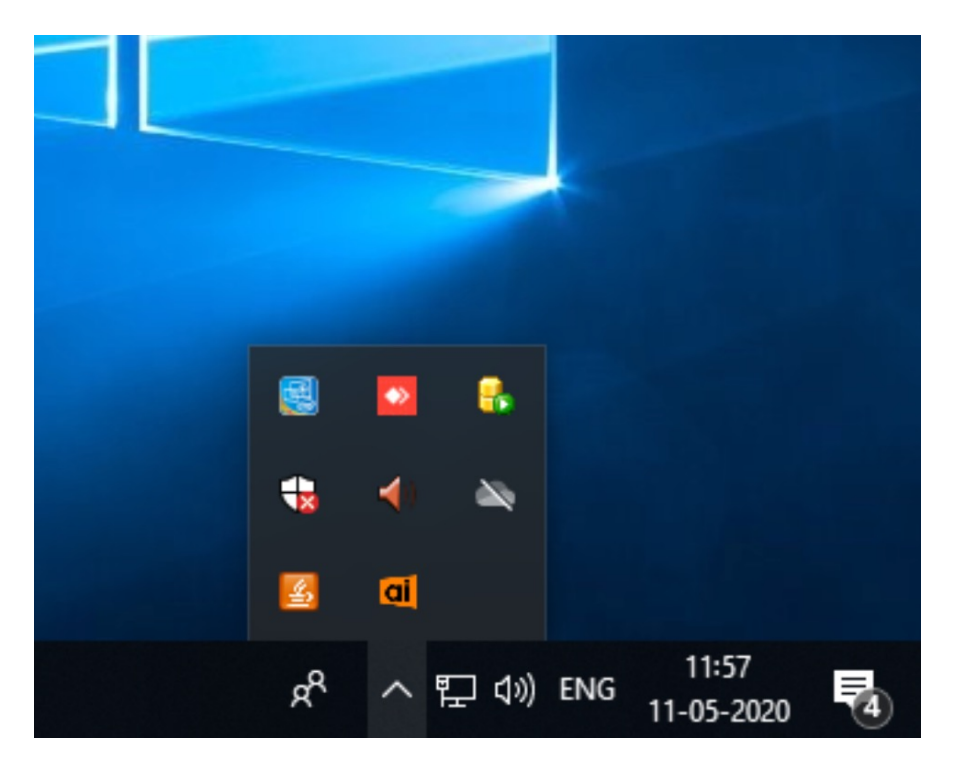

15. Click on the setting button

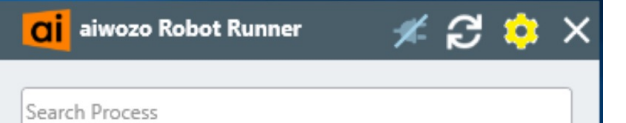

| vailable Processes (0) |                         |  |
|------------------------|-------------------------|--|
| (-)                    | Available Processes (0) |  |
|                        |                         |  |
|                        |                         |  |
|                        |                         |  |

## 16. Click on the "Connect" button and get successful connection.

| <mark>ai</mark> wozo Rol | bot Runner Settings            |         |
|--------------------------|--------------------------------|---------|
| aiwozo Settings          |                                |         |
| Machine Name             | DESKTOP-017                    |         |
| Workzone URL             | https://communityapi.aiworkzor | ne.com  |
| Machine Key              | ×                              |         |
|                          | Connected Successfully.        | Connect |
|                          | ОК                             | _       |

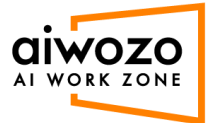

17. After successful connection, you will find the connection status turns to green in the bot runner, and the bot is available in Alwozo Workzone.

| earch Process                                                                                                    |                                                |                   |          |                                                                                                    |                    |                                                                         |     |
|----------------------------------------------------------------------------------------------------|------------------------------------------------|-------------------|----------|----------------------------------------------------------------------------------------------------|--------------------|-------------------------------------------------------------------------|-----|
| wailable Processes ((                                                                                                    | ))                                             |                   |          |                                                                                                    |                    |                                                                         |     |
| aiwozo 。                                                                                                    | Current Departmen                              | it - All          | De       | epartment E                                                                                                    | Environment<br>All | • vang                                                                  |     |
|                                                                                                    |                                                |                   |          |                                                                                                    |                    |                                                                         |     |
| B Monitoring                                                                                                    | Bot                                            |                   |          |                                                                                                    |                    |                                                                         |     |
| H Monitoring                                                                                                    | Bot<br>Home > Bot                              |                   |          |                                                                                                    |                    |                                                                         |     |
| Monitoring<br>Users<br>Departments                                                                                                    | Bot<br>Home > Bot<br>Bots Q                    | Search            |          |                                                                                                    |                    | ÷                                                                       | - 🕂 |
| Monitoring<br>Users<br>Departments<br>Roles                                                                                                    | Bot<br>Home > Bot<br>Bots Q<br>NAME            | Search            | USERNAME | DOMAINNAME                                                                                                    | Түре               | STATUS                                                                  | -   |
| <ul> <li>Monitoring</li> <li>Users</li> <li>Departments</li> <li>Roles</li> <li>Bot</li> </ul>                                                                      | Bot<br>Home > Bot<br>Bots Q<br>NAME            | Search<br>MACHINE | USERNAME | DOMAINNAME<br>Qualeinfotech.local                                                                                         | ТҮРЕ               | STATUS<br>Avaliable                                                     | ·   |
| <ul> <li>Monitoring</li> <li>Users</li> <li>Departments</li> <li>Roles</li> <li>Bot</li> <li>Machines</li> </ul>                                                    | Bot<br>Home > Bot<br>Bots Q<br>NAME            | Search<br>MACHINE | USERNAME | DOMAINNAME<br>Qualeinfotech.local<br>Qualeinfotech.local                                                                  | Түре               | STATUS<br>Avaliable<br>Avaliable                                        |     |
| <ul> <li>Monitoring</li> <li>Users</li> <li>Departments</li> <li>Roles</li> <li>Bot</li> <li>Machines</li> <li>Processes</li> </ul>                                 | Bot<br>Home → Bot<br>Bots Q<br>NAME            | Search<br>MACHINE | USERNAME | DOMAINNAME<br>Qualeinfotech.local<br>Qualeinfotech.local<br>DESKTOP-B2GJEL8                                               | TYPE               | STATUS<br>Avaliable<br>Avaliable<br>Avaliable                           |     |
| <ul> <li>Monitoring</li> <li>Users</li> <li>Departments</li> <li>Roles</li> <li>Bot</li> <li>Machines</li> <li>Processes</li> <li>Task</li> </ul>                   | Bot<br>Home → Bot<br>Bots Q<br>NAME            | Search<br>MACHINE | USERNAME | DOMAINNAME<br>Qualeinfotech.local<br>Qualeinfotech.local<br>DESKTOP-B2GJEL8<br>Qualeinfotech.local                        | TYPE               | STATUS<br>Avaliable<br>Avaliable<br>Avaliable<br>Avaliable              |     |
| <ul> <li>Monitoring</li> <li>Users</li> <li>Departments</li> <li>Roles</li> <li>Bot</li> <li>Machines</li> <li>Processes</li> <li>Task</li> <li>Schedule</li> </ul> | Bot<br>Home → Bot<br>Bots Q<br>NAME<br>TestBot | Search<br>MACHINE | USERNAME | DOMAINNAME<br>Qualeinfotech.local<br>Qualeinfotech.local<br>DESKTOP-B2GJEL8<br>Qualeinfotech.local<br>qualeinfotech.local | TYPE               | STATUS<br>Avaliable<br>Avaliable<br>Avaliable<br>Avaliable<br>Avaliable |     |

 $Copyright @ 2020 \ Quale \ Inforceh \ Private \ Limited. \ Do \ not \ distribute \ without \ written \ permission.$